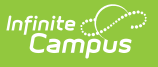

### Early Childhood Outcomes Report (Illinois) [.2148 - .2219]

Last Modified on 10/22/2022 10:51 am CDT

You are viewing a previous version of this article. See Early Childhood Outcomes Report (Illinois) for the most current information.

Report Logic | Report Editor | Errors and Warnings Report | Early Childhood Outcomes Report

**Classic View:** IL State Reporting > Early Childhood Outcomes Report

Search Terms: Early Childhood Outcomes Report

The Early Childhood Outcomes Report lists the details of the student's Child Outcome Summary Form Evaluation. See the Child Outcome Summary Form article for more information. Users have the ability to generate an Errors and Warnings Report or the Early Childhood Outcomes Report. It is advised that the Errors and Warnings Report be generated first.

| Ш                                                                                   | Infinite<br>Cam                                                                      | ipus                                                                | <b>Q</b> Search for a tool or student                                                                                                    |
|-------------------------------------------------------------------------------------|--------------------------------------------------------------------------------------|---------------------------------------------------------------------|----------------------------------------------------------------------------------------------------|
| Early<br>Reporting                                                                  | <b>Childh</b><br>g > IL State                                                        | ood Outcomes Report ☆<br>e Reporting 》 Early Childhood Outcomes Rep | sort                                                                                                    |
| Early Child                                                                         | dhood Outo                                                                           | comes Report                                                        | ete the submission for Early Childhood.                                                                                                    |
| Report<br>File Idi<br>Effectiv<br>Strip A<br>Report<br>Identiti<br>Format<br>Ad Hoo | rype<br>entifier<br>ve Date<br>spostrophes<br>Protected<br>ies<br>t<br>t<br>c Filter | Comma separated (CSV) (State Format)                                | very deleter of a constraint of the formation of the formation of the for |
| _                                                                                   |                                                                                      | Early Chil                                                          | ldhood Outcomes Report                                                                                                    |

## **Report Logic**

One record reports per student receiving Special Education services who has at least one valid COSF Evaluation.

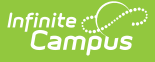

- The student must be actively enrolled in the selected calendar on the report editor as of the entered effective date.
  - The student's enrollment start date must be before or the same as the entered Effective Date and the enrollment end date must be blank or after the entered effective date).
  - When there are multiple enrollments, the enrollment with the most recent start date reports. When there are multiple enrollments with the same start date, the enrollment with the lowest enrollmentID reports.
- The student must be enrolled in a state grade level of Pre-K (14) and be considered as Special Education.
- Any type of enrollment reports (Partial, Primary, Special Education).
- The student must meet one of the following:
  - Have a locked IEP that has a start date before or equal to the entered effective date and an end date after or equal to the effective date.
  - Have the Special Education Status/IEP checkbox marked and the Private School Indicator checkbox not marked on their enrollment record.
  - Have a locked Evaluation Format Type of Entry or Progress that is locked with one of the following:
    - ilCOSF16
    - ilCOSF17
    - ilCOSF18

In order to report In Progress data (fields 17-31 in the report), the student must have an Evaluation Format Type of Entry Progress that is locked of one of the following:

- ilCOSF16
- ilCOSF17
- ilCOSF18

When the student has multiple evaluations, the evaluation with the most recent start date reports. When there are multiple evaluations with the same start date, the evaluation with the lowest evalID reports.

If there are no evaluations that meet this criteria, fields 17-31 report blank.

Students are not included when State Exclude options are marked:

- The Enrollment record is marked as State Exclude or No Show.
- The Grade Level is marked as State Exclude.
- The selected Calendar is marked as State Exclude.

When a student has both an Entry record and a Progress record, the Progress record reports.

### **Report Editor**

| Field       | Description                                                                                                    |
|-------------|----------------------------------------------------------------------------------------------------|
| Report Type | Indicates which report format generates, either the Errors and Warnings Report or the Early Childhood Outcomes Report. |

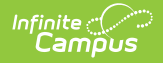

| Field                             | Description                                                                                                    |
|-----------------------------------|----------------------------------------------------------------------------------------------------|
| File<br>Identifier                | Indicates the 3-digit number attached to the end of the file name and is used to differentiate the file from the other files generated.                                                                                                    |
| Effective<br>Date                 | Entered date is used to report student enrollment records. Dates are entered in <i>mmddyy</i> format, or can be chosen by clicking the calendar icon.                                                                                                    |
| Strip<br>Apostrophes              | <ul> <li>When marked, the following marks are removed from student names and other reported data:</li> <li>Apostrophes ('), Commas (,), Periods (.)</li> <li>Umlaut (Ö)</li> <li>Tilde (Ñ)</li> <li>Grave Accents (Ò), Acute Accents (Ó)</li> <li>Circumflex (Ô)</li> <li>When not marked, these marks are not removed.</li> </ul> |
| Report<br>Protected<br>Identities | When marked, student identity information (last name, first name, etc.) reports from the Protected Identity Information fields.                                                                                                    |
| Format                            | The report can be generated in Comma Separated (State Format), HTML or Tab<br>Delimited. When reviewing data, use either the HTML or Tab Delimited format.<br>When submitting data to the state, use the Comma Separated format.                                                                                                   |
| Ad hoc<br>Filter                  | Select an existing ad hoc filter. This reduces the amount of students selected<br>to those included in the filter, as long as those students meet the reporting<br>requirements of the report.                                                                                                    |
| Calendar<br>Selection             | At least one calendar needs to be selected in order to generate the report.<br>Calendars can be selected by the active year, by school or by year.                                                                                                    |
| Report<br>Generation              | Use the Generate Report button to immediately display the results of the report. For a larger selection of students, use the Submit to Batch button to choose when the report generates. See the Batch Queue article for more information.                                                                                         |

### **Errors and Warnings Report**

The Errors and Warnings Report lists the reasons the student was included in the error/warning list and whether they are included in the Early Childhood Outcomes Report. It lists the following items:

- Date Generated
- Effective Date (entered on the report editor)
- Total number of errors and warnings
- Total number of records that caused an error or warning
- Student First and Last Name, State ID
- The Message Type (error or warning)
- Message (why the student was included in the error/warning list and whether they were were

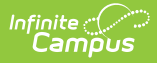

included in the report).

This table lists the reasons why there is an error or warning.

| Condition                                                                                                    | Result                                                                                        |
|----------------------------------------------------------------------------------------------------|-----------------------------------------------------------------------------------------------|
| Errors                                                                                                    |                                                                                               |
| Student has a reportable (locked) COSF Exit<br>Rating, but no reportable COSF Entry<br>Rating.                           | The student is not included in the report.                                                    |
| Warnings                                                                                                    |                                                                                               |
| Student meets the date, grade and special<br>education reporting requirements but does<br>not have a locked COSF record. | The student is not included in the report.                                                    |
| Student has multiple locked COSF Entry Ratings.                                                                          | The student is included in the report to list Entry Data and any Progress Data.               |
| Student has one or more unlocked Exit<br>Ratings.                                                                        | The student is included in the report to list Entry<br>Data and any historical Progress Data. |
| Student has no Exit Rating for six months since the last locked rating.                                                  | The student is included in the report to list Entry<br>Data and any historical Progress Data. |

#### **Generate the Errors and Warnings Report**

- 1. Select the Errors and Warnings Report as the Report Type.
- 2. Enter the correct **File Identifier** number.
- 3. Enter the Effective Date of the report.
- 4. If desired, mark the Strip Apostrophes checkbox.
- 5. If desired, mark the **Report Protected Identities** checkbox.
- 6. Select the **Format** of the report.
- 7. If desired, select an Ad hoc Filter to report students.
- 8. Select the **Calendar** from which to report students.
- Click the Generate Report button to display the results immediately, or use the Submit to Batch button to determine when the report generates.

The Errors and Warnings Report can also be generated in CSV (State Format) or Tab Delimited, in addition to the HTML format shown above.

| Infini | te 🔿 | (    |
|--------|------|------|
| ĊĊċ    | amï  | วับร |

| Header Red   | cords:1      |              |         |           |                                                |               |                          |
|--------------|--------------|--------------|---------|-----------|------------------------------------------------|---------------|--------------------------|
| Fil          | еТуре        | TotalRecords |         |           | FileName                                       | SentDate      | RCDTS                    |
| Early Childh | ood Outcomes | 8            | ECOE    | rrorsandV | Varnings_31024300088_11092015_001.html         | 11/09/2015    | 310243000880000          |
| Records:18   | 7            |              |         |           |                                                |               |                          |
| firstName    | lastNan      | ne stat      | eID n   | nsgType   | n                                              | isg           |                          |
| Abby         | Student      | 1234         | 56789 V | Varning   | There are no locked COSF ratings for this stu  | dent. The stu | ident will not appear on |
| Benson       | Student      | 2345         | 57890 V | Varning   | There are no locked COSF ratings for this stu  | dent. The stu | ident will not appear on |
| Callie       | Student      | 3456         | 78901 V | Varning   | There are no locked COSF ratings for this stud | dent. The stu | ıdent will not appear on |
| David        | Student      | 45678        | 39012 V | Varning   | There are no locked COSF ratings for this stud | dent. The stu | ident will not appear on |
| Evie         | Student      | 5678         | 90123 V | Varning   | There are no locked COSF ratings for this stud | dent. The stu | ıdent will not appear on |
| Frederick    | Student      | 6789         | 01234 V | Varning   | There are no locked COSF ratings for this stud | dent. The stu | ident will not appear on |
| Ginger       | Student      | 7890         | 12345 V | Varning   | There are no locked COSF ratings for this stud | dent. The stu | ıdent will not appear on |
| Henry        | Student      | 89012        | 23456 V | Varning   | There are no locked COSF ratings for this stud | dent. The stu | ident will not appear on |

Early Childhood Outcomes Errors and Warning Report

# **Early Childhood Outcomes Report**

See the Report Logic section for additional information. The Early Childhood Outcomes Report can be generated in CSV (State Format), Tab Delimited, or HTML formats.

#### Generate the Early Childhood Outcomes Report

- 1. Select the Early Childhood Outcomes as the Report Type.
- 2. Enter the correct **File Identifier** number.
- 3. Enter the **Effective Date** of the report.
- 4. If desired, mark the **Strip Apostrophes** checkbox.
- 5. If desired, mark the **Report Protected Identities** checkbox.
- 6. Select the Format of the report.
- 7. If desired, select an **Ad hoc Filter** to report students.
- 8. Select the **Calendar** from which to report students.
- Click the Generate Report button to display the results immediately, or use the Submit to Batch button to determine when the report generates.

|   | Α                 | В      | С                                | D         | E               | F    |
|---|-------------------|--------|----------------------------------|-----------|-----------------|------|
| 1 | Early Childhood O | 4      | ECO_31024300088_11092015_001.csv | 11/9/2015 | 310243000880000 |      |
| 2 | 123456789         | 123456 | Student                          | Abner     | 6/20/2010       | 3100 |
| 3 | 234567890         | 234567 | Student                          | Bryn      | 3/15/2010       | 3100 |
| 4 | 345678901         | 345678 | Student                          | Conner    | 2/28/2010       | 3100 |
| 5 | 456789012         | 456789 | Student                          | Dora      | 12/31/2009      | 3100 |
| 6 |                   |        |                                  |           |                 |      |
|   |                   |        |                                  |           |                 |      |

Early Childhood Outcomes Report - State Format (CSV)

| Header Re<br>Fi<br>Early Child<br>Records:3 | cords:1<br>leType<br>hood Ou | Tot<br>tcomes 0       | alRecor                | ds<br>ECO_31 | EileName<br>024300088_110920 | 15_001.html             | SentDate<br>11/09/2015 31                             | RCDTS<br>0243000880                                            | 000                                                                        |                                                                          |                                                               |
|---------------------------------------------|------------------------------|-----------------------|------------------------|--------------|------------------------------|-------------------------|-------------------------------------------------------|----------------------------------------------------------------|----------------------------------------------------------------------------|--------------------------------------------------------------------------|---------------------------------------------------------------|
| State<br>Student<br>ID                      | Local<br>SAP<br>ID           | Legal<br>Last<br>Name | Legal<br>First<br>Name | Birth Date   | Entry Rating -<br>Home RCDTS | Entry<br>Rating<br>Date | Entry Rating<br>- Positive<br>Social<br>Relationships | Entry<br>Rating -<br>Acquire<br>Use and<br>Knowledge<br>Skills | Entry<br>Rating -<br>Take<br>Appropriate<br>Action to<br>Meet Own<br>Needs | Entry<br>Rating -<br>How was<br>Parent<br>Involved<br>in the<br>Ratings? | Entry<br>D<br>Coor<br>L<br>Repre:<br>Admiu<br>Partic<br>the R |
| 123456789                                   | 123456                       | Student               | Bryn                   | 09/15/2008   | 310453000260000              | 02/01/2014              | 5                                                     | 7                                                              | 5                                                                          | 1                                                                        | 1                                                             |
| 234567890                                   | 234567                       | Student               | Farnoosh               | 03/15/2010   | 310453000260000              | 02/03/2014              | 99                                                    | 99                                                             | 99                                                                         | 99                                                                       | 2                                                             |
| 3450/8901                                   | 345678                       | Student               | Matisyahu              | 03/01/2010   | 310453000260000              | 02/01/2014              | 99                                                    | 99                                                             | 99                                                                         | 99                                                                       | 1                                                             |

Early Childhood Outcomes Report - HTML Format

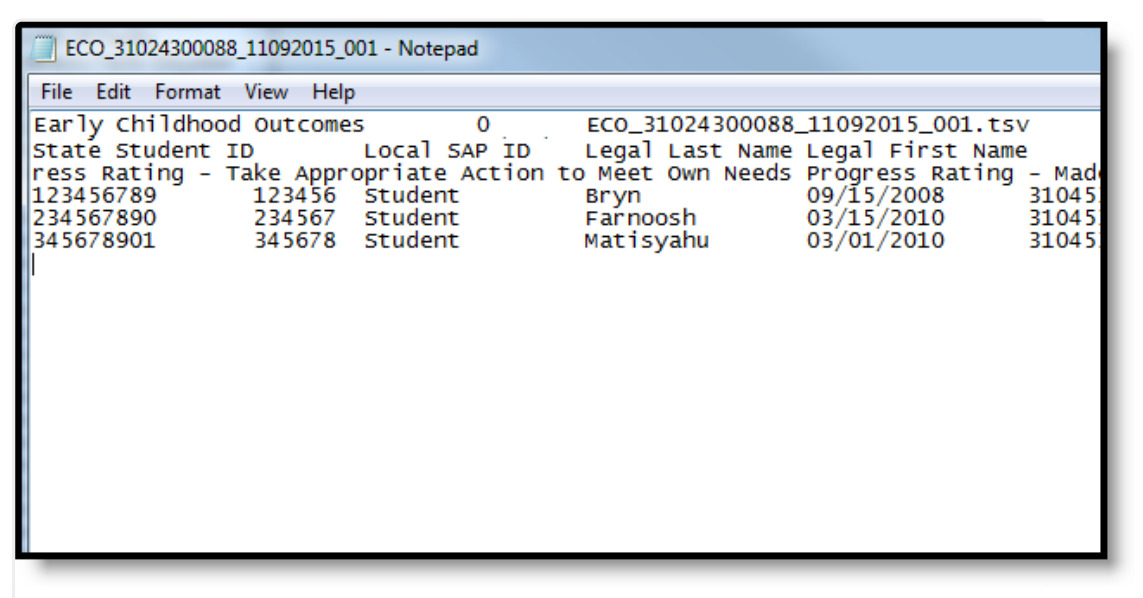

Early Childhood Outcomes Report - Tab Delimited Format

### **Early Childhood Outcome Report Layout**

| Field               | Description                                                                                   | Location                                                                                          |
|---------------------|-----------------------------------------------------------------------------------------------|---------------------------------------------------------------------------------------------------|
| State Student<br>ID | Reports the student's state<br>assigned identification number.<br><i>Numeric, 9 digits</i>    | Census > People > Demographics ><br>Person Identifiers > State Student ID<br>Person.stateID       |
| Local SAP ID        | Reports the student's locally<br>assigned identification number.<br><i>Numeric, 50 digits</i> | Census > People > Demographics ><br>Person Identifiers > Local Student ID<br>Person.studentNumber |

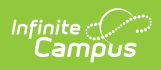

| Field               | Description                                                                                                    | Location                                                                                                    |  |
|---------------------|----------------------------------------------------------------------------------------------------|----------------------------------------------------------------------------------------------------|--|
| Legal Last<br>Name  | Reports the student's last name.<br>When the Report Protected<br>Identities checkbox is marked on<br>the report editor, the student's last<br>name reports from the Legal Last<br>Name field if populated.<br><i>Alphanumeric, 30 characters</i>    | Census > People > Identity<br>Information > Last Name<br>Identity.lastName<br>Census > People > Identities ><br>Protected Identity Information ><br>Legal Last Name<br>Identity.legalLastName                                                                               |  |
| Legal First<br>Name | Reports the student's first name.<br>When the Report Protected<br>Identities checkbox is marked on<br>the report editor, the student's first<br>name reports from the Legal First<br>Name field if populated.<br><i>Alphanumeric, 30 characters</i> | Census > People > Identity<br>Information > First Name<br>Identity.firstName<br>Census > People > Identities ><br>Protected Identity Information ><br>Legal First Name<br>Identity.legalFirstName                                                                           |  |
| Birth Date          | Reports the student's date of birth.<br><i>Date field, 10</i><br><i>character (MM/DD/YYYY)</i>                                                                                                    | Census > People > Demographics ><br>Person Information > Birth Date<br>Identity.birthDate                                                                                                    |  |
| Entry Rating        |                                                                                                    |                                                                                                    |  |
| Home RCDTS          | The Region-County-District-Type-<br>School code that uniquely identifies<br>the school generating the extract.<br><i>RRCCCDDDDDTTSSSS, 15</i><br><i>characters</i>                                                                                  | System Administration > Resources<br>> District Information > State<br>District Number, Type, Region<br>Number, County<br>System Administration > Resources<br>> School > State School Number<br>District.districtID<br>District.county<br>District.region<br>School.number |  |

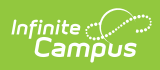

| Field                   | Description                                                                                                    | Location                                                                                                    |
|-------------------------|----------------------------------------------------------------------------------------------------|----------------------------------------------------------------------------------------------------|
| Entry Rating<br>Date    | Reports the date of the entry rating<br>from the student's locked COSF<br>Evaluation.<br><i>Date field, 10</i><br><i>characters (MM/DD/YYYY)</i>                                                                                                    | Student Information > Special<br>Education > Documents > COSF ><br>COSF Header > Date of Rating<br>Evaluation.date                                                                                                    |
| Social<br>Relationships | Reports the entered value from the<br>student's evaluation for Positive<br>Social Relationships - Overall<br>Summary Rating field.<br>Values:<br>• 01 - Not Yet<br>• 02 - Between Emerging and<br>Not Yet<br>• 03 - Emerging Skills<br>• 04 - Between Somewhat and<br>Emerging<br>• 05 - Somewhat<br>• 06 - Between Somewhat and<br>Completely<br>• 07 - Completely<br>• 99 - Erroneous<br>Reports 99 if no value selected.<br><i>Numeric, 2 digits</i> | Student Information > Special Ed ><br>Documents > COSF > Entry and<br>Progress Ratings > Positive Social<br>Relationships<br>SEEvaluationResults.communication<br>(IL COSF 2016-17)<br>SEEvaluationResults.percent1 (IL<br>COSF2018) |

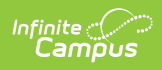

| Field                                              | Description                                                                                                    | Location                                                                                                    |
|----------------------------------------------------|----------------------------------------------------------------------------------------------------|----------------------------------------------------------------------------------------------------|
| Acquire Use<br>and Knowledge<br>Skills             | Reports the entered value from the<br>student's evaluation for Acquire and<br>Use Knowledge and Skills - Overall<br>Summary Rating field.<br>Values:<br>• 01 - Not Yet<br>• 02 - Between Emerging and<br>Not Yet<br>• 03 - Emerging Skills<br>• 04 - Between Somewhat and<br>Emerging<br>• 05 - Somewhat<br>• 06 - Between Somewhat and<br>Completely<br>• 07 - Completely<br>• 99 - Erroneous<br>Reports 99 if no value selected.<br><i>Numeric, 2 digits</i>                                                                                         | Student Information > Special Ed ><br>Documents > COSF > Entry and<br>Progress Ratings > Acquire and Use<br>Knowledge and Skills<br>SEEvaluationResults.learning (IL<br>COSF 2016-17)<br>SEEvaluationResults.percent2(IL<br>COSF 2018)    |
| Take<br>Appropriate<br>Action to Meet<br>Own Needs | <ul> <li>Reports the entered value from the student's evaluation for Takes</li> <li>Appropriate Action to Meet Own</li> <li>Needs - Overall Summary Rating field.</li> <li>Values: <ul> <li>01 - Not Yet</li> <li>02 - Between Emerging and Not Yet</li> <li>03 - Emerging Skills</li> <li>04 - Between Somewhat and Emerging</li> <li>05 - Somewhat</li> <li>06 - Between Somewhat and Completely</li> <li>07 - Completely</li> <li>99 - Erroneous</li> </ul> </li> <li>Reports 99 if no value selected.</li> <li><i>Numeric, 2 digits</i></li> </ul> | Student Information > Special Ed ><br>Documents > COSF > Entry and<br>Progress Ratings > Take Appropriate<br>Action to Meet Own Needs<br>SEEvaluationResults.other (IL COSF<br>2016-17)<br>SEEvaluationResults.percent3 (IL<br>COSF 2018) |

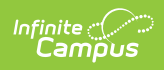

| Field                                                                                                  | Description                                                                                                    | Location                                                                                                    |
|----------------------------------------------------------------------------------------------------|----------------------------------------------------------------------------------------------------|----------------------------------------------------------------------------------------------------|
| How was<br>Parent<br>Involved in the<br>Ratings                                                        | <ul> <li>Reports the entered value from the student's evaluation for how the parent was involved in the rating. Values:</li> <li>01 - Information received in team meeting from parent</li> <li>02 - Information from parent incorporated into assessment(s)</li> <li>03 - Did not use information from parent in rating process</li> <li>99 - Erroneous</li> <li>Reports 99 if no value selected.</li> <li><i>Numeric, 2 digits</i></li> </ul> | Student Information > Special Ed ><br>Documents > COSF > COSF Header<br>> How was Parent Involved in the<br>Rating<br>Evaluation.meetingReason                                                      |
| Did a<br>Coordinator,<br>LEA<br>Representative<br>or<br>Administrator<br>Participate in<br>the Ratings | Reports the entered value from the<br>student's evaluation for<br>Coordinator, LEA Representative or<br>Administrator participation.<br>Values:<br>• 01 - Yes<br>• 02 - No<br><i>Numeric, 2 digits</i>                                                                                                    | Student Information > Special Ed ><br>Documents > COSF > COSF Header<br>> Participants involved in Rating ><br>Coordinator, LEA Representative or<br>Administrator<br>Evaluation.ratingParticipant1 |
| Did an Early<br>Childhood<br>Teacher<br>Participate in<br>the Ratings?                                 | Reports the entered value from the<br>student's evaluation for Early<br>Childhood participation.<br>Values:<br>• 01 - Yes<br>• 02 - No<br><i>Numeric, 2 digits</i>                                                                                                    | Student Information > Special Ed ><br>Documents > COSF > COSF Header<br>> Participants involved in Rating ><br>Early Childhood Teacher<br>Evaluation.ratingParticipant2                             |
| Did a<br>Psychologist or<br>Social Worker<br>Participate in<br>the Ratings?                            | Reports the entered value from the<br>student's evaluation for Social<br>Worker participation.<br>Values:<br>• 01 - Yes<br>• 02 - No<br><i>Numeric, 2 digits</i>                                                                                                    | Student Information > Special Ed ><br>Documents > COSF > COSF Header<br>> Participants involved in Rating ><br>Psychologist or Social Worker<br>Evaluation.ratingParticipant3                       |

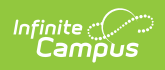

| Field                                                                                        | Description                                                                                                    | Location                                                                                                    |
|----------------------------------------------------------------------------------------------|----------------------------------------------------------------------------------------------------|----------------------------------------------------------------------------------------------------|
| Did a Speech<br>Language<br>Pathologist<br>Participate in<br>the Ratings?                    | Reports the entered value from the<br>student's evaluation for Speech<br>Language Pathologist participation.<br>Values:<br>• 01 - Yes<br>• 02 - No<br><i>Numeric, 2 digits</i>                                                                                                    | Student Information > Special Ed ><br>Documents > COSF > COSF Header<br>> Participants involved in Rating ><br>Speech/Language Pathologist<br>Evaluation. ratingParticipant4                                                                                                |
| Did another<br>Related Service<br>Provider (e.g.<br>OT/PT)<br>Participate in<br>the Ratings? | Reports the entered value from the<br>student's evaluation for related<br>service provider participation.<br>Values:<br>• 01 - Yes<br>• 02 - No<br><i>Numeric, 2 digits</i>                                                                                                    | Student Information > Special Ed ><br>Documents > COSF > COSF Header<br>> Participants involved in Rating ><br>Another Related Service Provider<br>(e.g. OT/PT)<br>Evaluation.ratingParticipant5                                                                            |
| <b>Progress Rating</b>                                                                       |                                                                                                    |                                                                                                    |
| Home RCDTS                                                                                   | The Region-County-District-Type-<br>School code that uniquely identifies<br>the school generating the extract.<br><i>RRCCCDDDDDTTSSSS, 15</i><br><i>characters</i>                                                                                                    | System Administration > Resources<br>> District Information > State<br>District Number, Type, Region<br>Number, County<br>District.districtID<br>District.county<br>District.region<br>System Administration > Resources<br>> School > State School Number<br>School.number |
| Progress<br>Rating Date                                                                      | <ul> <li>Reports the date of the three exiting outcomes.</li> <li>When the Evaluation has a Type of Progress, the Date of Rating reports.</li> <li>When there is no Evaluation with a Type of Progress, this field reports blank (null).</li> <li>Date field, 10 characters (MM/DD/YYYY)</li> </ul> | Student Information > Special Ed ><br>Documents > COSF > COSF Header<br>> Date of Rating<br>Evaluation.date                                                                                                    |

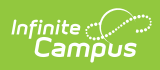

| Field                                        | Description                                                                                                    | Location                                                                                                    |
|----------------------------------------------|----------------------------------------------------------------------------------------------------|----------------------------------------------------------------------------------------------------|
| Positive Social<br>Relationships             | Reports the progress rating for<br>Positive Social Relationships, as<br>documented on the Early Childhood<br>Outcomes Rating Form.<br>Values:<br>• 01 - Not Yet<br>• 02 - Between Emerging and<br>Not Yet<br>• 03 - Emerging Skills<br>• 04 - Between Somewhat and<br>Emerging<br>• 05 - Somewhat<br>• 06 - Between Somewhat and<br>Completely<br>• 07 - Completely<br>• 99 - Erroneous<br>Reports 99 if no value selected.<br><i>Numeric, 2 digits</i> | Student Information > Special Ed ><br>Documents > COSF > Entry and<br>Progress Ratings > Positive Social<br>Relationships<br>SEEvaluationResults.communication<br>(IL COSF 2016-17)<br>SEEvaluationResults.percent1 (IL<br>COSF 2018) |
| Progress<br>Positive Social<br>Relationships | Indicates whether the student made<br>progress in positive social<br>relationships, as documented on<br>the Early Childhood Outcomes<br>Rating Form.<br>Values:<br>• 01 - Yes<br>• 02 - No<br><i>Numeric, 2 digits</i>                                                                                                    | Student Information > Special Ed ><br>Documents > COSF > Entry and<br>Progress Ratings > Made Progress<br>Toward Increasing Positive Social<br>Relationships?<br>Evaluation.meetingReason1                                            |

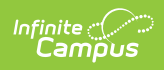

| Field                                                   | Description                                                                                                    | Location                                                                                                    |
|---------------------------------------------------------|----------------------------------------------------------------------------------------------------|----------------------------------------------------------------------------------------------------|
| Acquire Use<br>and Knowledge<br>Skills                  | <ul> <li>Progress rating for "Acquisition and use of Knowledge and Skills", as documented on the Early Childhood Outcomes Rating Form.</li> <li>Values: <ul> <li>01 - Not Yet</li> <li>02 - Between Emerging and Not Yet</li> <li>03 - Emerging Skills</li> <li>04 - Between Somewhat and Emerging</li> <li>05 - Somewhat</li> <li>06 - Between Somewhat and Completely</li> <li>07 - Completely</li> <li>99 - Erroneous</li> </ul> </li> <li>Reports 99 if no value selected.</li> </ul> | Student Information > Special Ed ><br>Documents > COSF > Entry and<br>Progress Ratings > Acquire and Use<br>Knowledge and Skills<br>SEEvaluationResults.learning (IL<br>COSF 2016-17)<br>SEEvaluationResults.percent2 (IL<br>COSF 2018) |
| Made Progress<br>Acquire use<br>and Knowledge<br>Skills | Indicates whether the student made<br>progress in the Acquisition and use<br>of Knowledge and Skills, as<br>documented on the Early Childhood<br>Outcomes Rating Form.<br>Values:<br>• 01 - Yes<br>• 02 - No<br><i>Numeric, 2 digits</i>                                                                                                    | Student Information > Special Ed ><br>Documents > COSF > Rating<br>Outcome Areas > Made Progress<br>Toward Increasing Acquisition and<br>Use of Knowledge Skills?<br>Evaluation.meetingReason2                                          |

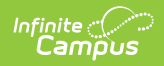

| Field                                                               | Description                                                                                                    | Location                                                                                                    |
|---------------------------------------------------------------------|----------------------------------------------------------------------------------------------------|----------------------------------------------------------------------------------------------------|
| Take<br>Appropriate<br>Action to Meet<br>Own Needs                  | <ul> <li>Progress rating for Take Appropriate<br/>Action to Meet Own Needs, as<br/>documented on the Early Childhood<br/>Outcomes Rating Form.</li> <li>Values: <ul> <li>01 - Not Yet</li> <li>02 - Between Emerging and<br/>Not Yet</li> <li>03 - Emerging Skills</li> <li>04 - Between Somewhat and<br/>Emerging</li> <li>05 - Somewhat</li> <li>06 - Between Somewhat and<br/>Completely</li> <li>07 - Completely</li> <li>99 - Erroneous</li> </ul> </li> <li>Reports 99 if no value selected.</li> </ul> | Student Information > Special Ed ><br>Documents > COSF> Entry and<br>Progress Ratings > Take Appropriate<br>Action to Meet Own Needs<br>seevaluationResults.other (IL COSF<br>2016-17)<br>SEEvaluationResults.percent3 (IL<br>COSF 2018) |
| Made Progress<br>Take<br>Appropriate<br>Action to Meet<br>Own Needs | Indicates whether the student made<br>progress in Take Appropriate Action<br>to Meet Own Needs, as documented<br>on the Early Childhood Outcomes<br>Rating Form.<br>Values:<br>• 01 - Yes<br>• 02 - No<br><i>Numeric, 2 digits</i>                                                                                                    | Student Information > Special Ed ><br>Documents > COSF> COSF Header<br>> Made Progress Toward Increasing<br>Taking Appropriate Action to Meet<br>Own Needs?<br>Evaluation.meetingReason3                                                 |

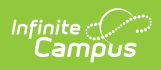

| Field                          | Description                                                                                                    | Location                                                                                                    |
|--------------------------------|----------------------------------------------------------------------------------------------------|----------------------------------------------------------------------------------------------------|
| Field<br>Primary<br>Assessment | <ul> <li>Description</li> <li>Reports the primary assessment used to determine the summary rating.</li> <li>Values <ul> <li>01 - Assessment and Evaluation Programming System (AEPS)</li> <li>02 - Carolina Curriculum for Infants and Toddlers/ Preschoolers with Special Needs</li> <li>03 - High Scope Child Observation Record</li> <li>04 - Creative Curriculum Assessment</li> <li>05 - Hawaii Early Learning Profile (HELP)</li> <li>06 - Individual Growth and Development Indicators</li> <li>07 - Trans-disciplinary Play-Based Assessment (TPBA)</li> <li>08 - Work Sampling System</li> <li>09 - IEP for Speech Only</li> <li>10 - Teaching Strategies GOLD</li> <li>11 - Early Learning Scales (ELS)</li> <li>12 - Ages and Stages Questionnaire (ASQ)</li> </ul> </li> </ul> | Location         Student Information > Special Ed > Documents > COSF > COSF Header         Primary Assessment         Evaluation.evalCompliance |
|                                | Questionnaire (ASQ)<br>• 99 - Erroneous<br>Reports 99 if no value selected.<br><i>Numeric, 2 digits</i>                                                                                                    |                                                                                                    |

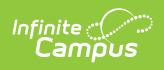

| Field                                                                                                   | Description                                                                                                    | Location                                                                                                    |
|----------------------------------------------------------------------------------------------------|----------------------------------------------------------------------------------------------------|----------------------------------------------------------------------------------------------------|
| How was<br>Parent<br>Involved in<br>Ratings                                                             | <ul> <li>Reports how involved the parent<br/>was in the ratings, as reported on<br/>the Early Childhood Outcomes<br/>Summary Form.</li> <li>Values <ul> <li>01 - Information Received in<br/>Team Meeting from Parent</li> <li>02 - Information from Parent<br/>Incorporated into<br/>assessment(s)</li> <li>03 - Did Not Use Information<br/>from Parent in Rating Process</li> <li>99 - Erroneous</li> </ul> </li> <li>Numeric, 2 digits</li> </ul> | Student Information > Special Ed ><br>Documents > COSF > COSF Header<br>> How was Parent Involved in the<br>Rating?<br>Evaluation.meetingReason                                                     |
| Did a<br>Coordinator,<br>LEA<br>Representative<br>or<br>Administrator<br>Participate in<br>the Ratings? | Indicates whether a coordinator,<br>LEA representative or Administrator<br>participated in the ratings.<br>Values<br>• 01 - Yes<br>• 02 - No<br><i>Numeric, 2 digits</i>                                                                                                    | Student Information > Special Ed ><br>Documents > COSF > COSF Header<br>> Participants involved in Rating ><br>Coordinator, LEA Representative or<br>Administrator<br>Evaluation.ratingParticipant1 |
| Did an Early<br>Childhood<br>Teacher<br>Participate in<br>the Ratings?                                  | Indicates whether the student's<br>teacher participated in the ratings.<br>Values<br>• 01 - Yes<br>• 02 - No<br><i>Numeric, 2 digits</i>                                                                                                    | Student Information > Special Ed ><br>Documents > COSF > COSF Header<br>> Participants involved in Rating ><br>Early Childhood Teacher<br>evaluation.ratingParticipant2                             |
| Did a<br>Psychologist or<br>Social Worker<br>Participate in<br>the Ratings?                             | Indicates whether a psychologist or<br>social worker participated in the<br>ratings.<br>Values<br>• 01 - Yes<br>• 02 - No<br><i>Numeric, 2 digits</i>                                                                                                    | Student Information > Special Ed ><br>Documents > COSF > COSF Header<br>> Participants involved in Rating ><br>Psychologist or Social Worker<br>Evaluation.ratingParticipant3                       |

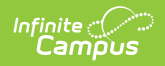

| Field                                                                                        | Description                                                                                                    | Location                                                                                                    |
|----------------------------------------------------------------------------------------------|----------------------------------------------------------------------------------------------------|----------------------------------------------------------------------------------------------------|
| Did a Speech<br>Language<br>Pathologist<br>Participate in<br>the Ratings?                    | Indicates whether a<br>speech/language pathologist<br>participated in the ratings.<br>Values<br>• 01 - Yes<br>• 02 - No<br><i>Numeric, 2 digits</i>    | Student Information > Special Ed ><br>Documents > COSF > COSF Header<br>> Participants involved in Rating ><br>Speech/Language Pathologist<br>Evaluation.ratingParticipant4                      |
| Did another<br>Related Service<br>Provider (e.g.<br>OT/PT)<br>Participate in<br>the Ratings? | Indicates whether another related<br>service provider participated in the<br>ratings.<br>Values<br>• 01 - Yes<br>• 02 - No<br><i>Numeric, 2 digits</i> | Student Information > Special Ed ><br>Documents > COSF > COSF Header<br>> Participants involved in Rating ><br>Another Related Service Provider<br>(e.g. OT/PT)<br>Evaluation.ratingParticipant5 |